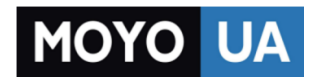

СТАРАЕТСЯ ДЛЯ МЕНЯ

# Каталог модемов

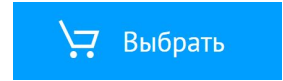

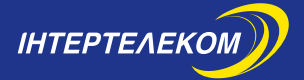

Налаштування мобільного 3G WI-FI роутера

Настройка мобильного 3G WI-FI роутера

HUAWEI EC5321u-1

# Шановний Абоненте!

Компанія «Інтертелеком» дякує Вам за те, що Ви обрали коробкове рішення для доступу до мережі Інтернет.

Використовуючи посібник з підключення, за лічені хвилини Ви можете самостійно налаштувати ЗG Інтернет на своєму комп'ютері, телефоні, планшеті, смартфоні, ігровій приставці.

З ЗG Інтернетом Ви можете пересуватися по всій території України.

«Інтертелеком» забезпечує найширше покриття 3G Інтернету та високу швидкість передачі інформації (до 3,1 Мбіт/с за технологією EV-DO Rev. A та до 14,7 Мбіт/с за технологією EV-DO Rev. B) на території України.

# Примітка:

Для отримання максимальної швидкості, пропонуємо обирати тарифні плани за технологією EV-DO Rev. В. Це надасть можливість використовувати 3G Інтернет на швидкості до 14,7 Мбіт/с. Обладнення призначено для використання тільки у мережі ТОВ «Інтертелеком».

Оцініть всі переваги мобільного 3G Інтернету.

### Встановлення батареї.

1. Встановіть батарею, як зазначено на малюнку 1

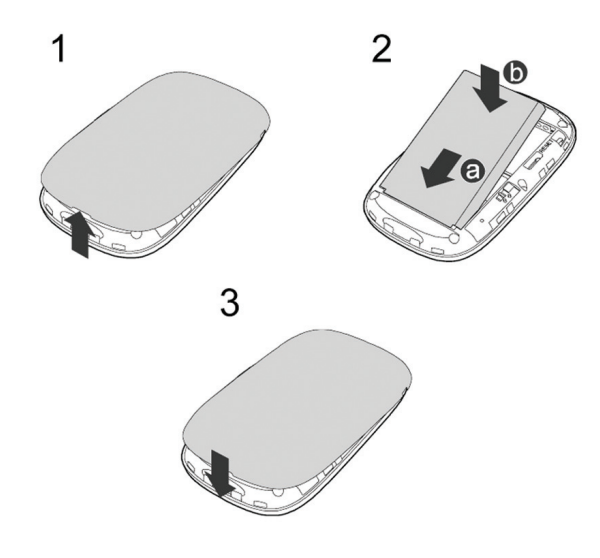

Мал. 1

**Примітка:** Якщо батарея не використовувалась протягом довгого періоду часу, її необхідно спочатку зарядити.

Спосіб 1. За допомогою зарядного пристрою (Мал. 2)

# Увага:

Використовуйте лише зарядні пристрої, які постачаються разом з модемом. Використання сторонніх зарядних пристроїв може вивести з ладу модем, пошкодити або навіть привести до займання продукту. Таке використання позбавляє всіх гарантій на продукт – неявних або тих, що маються на увазі.

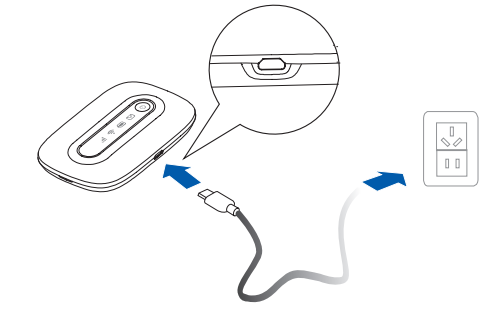

Мал. 2

# Спосіб 2. Підключення до ПК для зарядження

Під'єднайте модем до ПК за допомогою кабелю передачі даних. (Мал. 3)

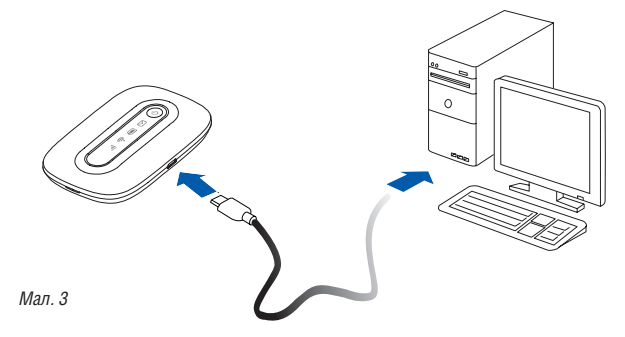

Підключення до мережі Інтернет за допомогою Wi-Fi

Примітка: Для підключення коробкового рішення за допомогою Wi-Fi необхідно мати пристрій, що має можливість відображення WEB-сторінок та підримує технологію Wi-Fi.

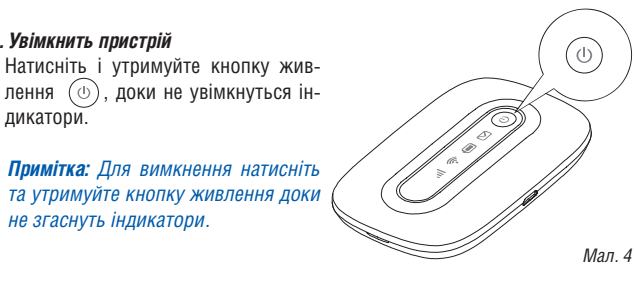

### 2. Встановіть з'єднання Wi-Fi

не згаснуть індикатори.

1. Увімкнить пристрій

(0)

лення дикатори.

2.1 Впевніться, що Wi-Fi-індикатор 🛜 горить постійно зеленим світлом. Увімкнить Wi-Fi на своєму пристрої.

Перегляньте доступні бездротові мережі, оберіть мережу, яка має назву однакову з SSID Вашого модему, і натисніть «Під'єднатися». (Мал. 5)

# Примітка:

Якщо параметр шифрування вже встановлено на модемі. то з'явиться вікно запиту бездротового мережевого з'єднання. Введіть ключ бездротової мережі у вікні запиту. Значення SSID та ключа бездротового з'єднання за замовчуванням нанесені на кришці модему. (Мал. 5)

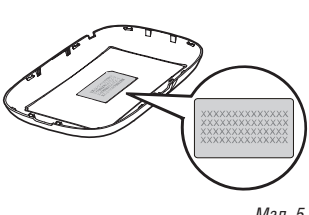

Мап 5

#### 3. Активація

3.1 Після успішного з'єднання необхідно відкрити інтернет-браузер, та перейти на сайт *www.intertelecom.ua*. Система автоматично зробить перенаправлення на сторінку активації. (Мал. 6)

|                                                                                                    | КОРОБКОВЕ РІШЕННЯ "ЛЕГКО СТАРТУЙІ"<br>При активації нараженствся бонус 800 МБ                                                                                                    |
|----------------------------------------------------------------------------------------------------|----------------------------------------------------------------------------------------------------|
| IHTEPTENEKOM                                                                                                    | КОРОБКОВЕ РІШЕННЯ "ЛЕГКО СТАРТУЙІ ЗС ТУРБО"<br>При активації нараховується бонус 100 МБ                                                                                                    |
| Умови користування КОРОБКОВИМ РШЕННЯМ                                                                                                    |                                                                                                    |
| Перей - Шандайский кобличий 30 интернет за технологіся Лен'я. Це отпинально рівення<br>воск областик, блиць ніка в 5500 населенних привійни.<br>Максональни в кодость пёродані денах - 31 МЕН'я, довоногть отримувати і відправля<br>перечини, частні і комучата на невні служати видія. | я дизмобличного інтернету на наймирай зоні подиття серед. Зо операторія України. Післуні дістутні у ноїх обласних цитурах, у<br>гих подту, канфортно спілууватися в содальних меренах і інтернет месонаджерах, вукати необлідну інформацію для роботи або |
| Активація тарифики планів "ЛЕГКО СТАРТУЙІ" за тех                                                                                                    | HOROFIER EVDO RevA                                                                                                    |
| <ul> <li>Активація тарификк планів "ЛЕПКО СТАРТУЙІ ЗО ТУР</li> <li>Як поліпшити тарифиу пропозицію</li> </ul>                                                                                                    | 760° за технологию EVDO RevB                                                                                                    |
| Nepta nospetta EVDO ReeA i EVDO ReeB                                                                                                    |                                                                                                    |
| • Переглянути карту покриття                                                                                                    |                                                                                                    |
| Актиельція тарифиноспланів доступу за технологією <b>РамА</b> (шандкість до 3,1 Мёттіс)<br>Актиельція тарифиноспланів доступу за технологіяю <b>РамВ</b> (шандзість до 14,7 Мёттіс)                                                                                                    |                                                                                                    |
| * Різні показників акості можуть зніноватися з урахуванном завантаженості базовис т                                                                                                    | телефонник отницій.                                                                                                    |
| ;                                                                                                    | Зумознани пористураения КОРОБИОВИМ РШЕННЫМ зоден     Дитердиние анбр Терисфило Пинну                                                                                                    |
|                                                                                                    |                                                                                                    |

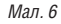

3.2 У Вас буде можливість ознайомитися з тарифними планами, що доступні для підключення. Для підключення тарифного плану необхідно обрати один із запропонованих тарифних планів та натиснути кнопку «Активувати». Після цієї операції з'явиться повідомлення «Активація пройшла успішно».

Примітка: Для отримання максимальної швидкості, пропонуємо обирати тарифні плани за технологією EV-DO Rev. В. Це надасть можливість використовувати 3G Інтернет на швидкості до 14,7 Мбіт/с.

**3.3** Далі необхідно вимкнути та знов увімкнути модем. Після увімкнення модему, він буде активований та придатний для доступу до мережі Інтернет.

#### Важливо:

У разі вибору тарифного плану з абонентською платою, перед початком використання необхідно поповнити рахунок. Індикацієй про відсутність грошей на рахунку буде WEB-сторінка наступного вигляду. (Мал. 7)

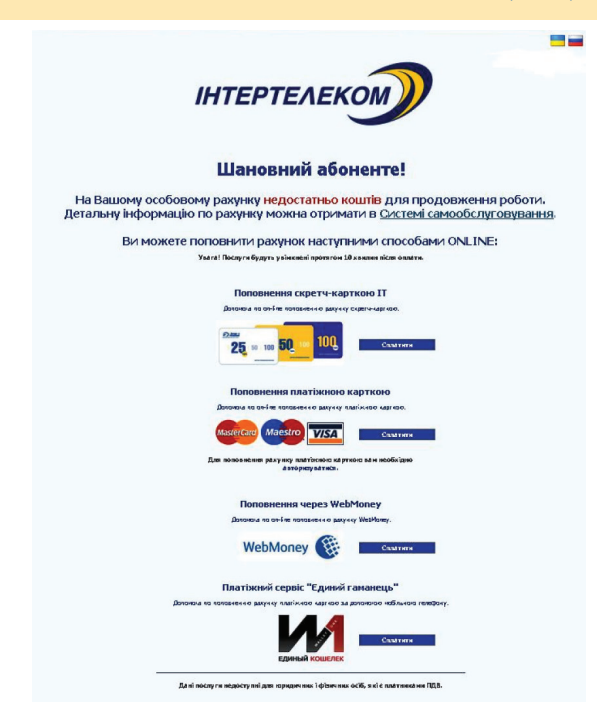

Мал. 7

# 4. Тарифні плани по технології EV-DO Rev. А зі швидкістю до 3,1 Мбіт/с

Якщо Ви обрали один із запропонованих тарифних планів зі швидкістю до 3,1 Мбіт/с для доступу до мережі Інтернет, Вам необхідно зробити наступне: 4.1 Потрібно під'єднати модем до ПК за допомогою кабелю передачі даних (Мал. 8)

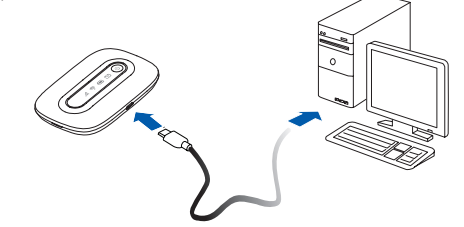

Мал. 8

**4.2** Увімкніть пристрій. Натисніть та утримуйте кнопку живлення (<sup>()</sup>) доки не увімкнуться індикатори.

**4.3** Запустіть інтернет-браузер та введіть адресу http://192.168.1.1 у адресному рядку. Сторінка буде мати наступний вигляд. *(Мал. 9)* 

| 火 HUAWEI                                                                                                    |             |             |                                 | Українська 💌 Довідка Увійти |
|----------------------------------------------------------------------------------------------------|-------------|-------------|---------------------------------|-----------------------------|
| оловна сторінка                                                                                                 | Статистика  | SMS Оновлен | ня Налаштування                 |                             |
|                                                                                                    |             | EVDO Piga   | ТКОЧЕНО<br>ШТУБАННЯ ПІДИТЮЧЕНИЯ |                             |
| Поточне пілключе                                                                                                |             |             | CT201 WEAN                      |                             |
| Отримано/Надіслане:                                                                                             | 13.11 KB/8. | 13 KB       | Cran WILAN:                     | Beimx.                      |
| The second second second second second second second second second second second second second second second se | 00.00.34    |             | Dovousei some nam Mili-         | 0/0                         |

**4.4** Натисніть «Налаштування підключення». Система запросить пароль. Введіть пароль та увійдіть до веб-сторінки управління.

# Примітка: Логін та пароль за замовчуванням – admin. (Мал.11)

| ім'я користувача: |        |
|-------------------|--------|
| admin             |        |
| Паропь            |        |
|                   |        |
|                   |        |
|                   | Увійти |

4.5 Сторінка буде мати наступну інформацію. (Мал. 12)

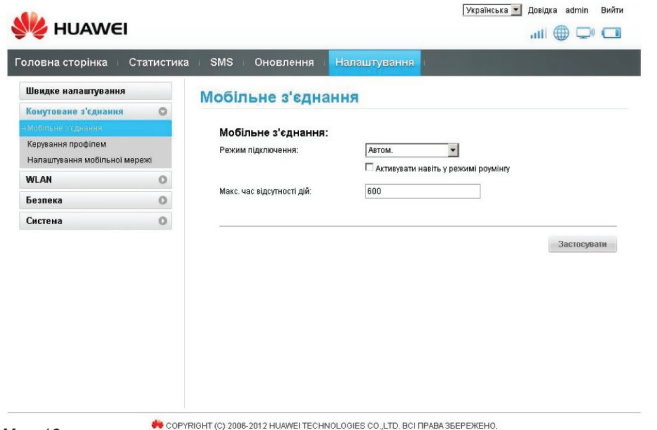

**4.6** Оберіть «Керування профілем». (Мал. 13)

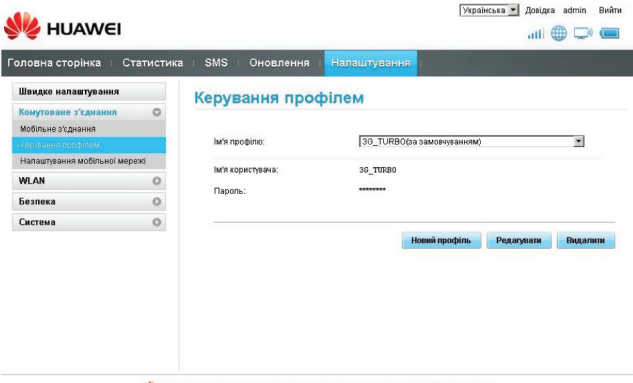

H COPYRIGHT (C) 2006-2012 HUAWEI TECHNOLOGIES CO., LTD. BCI ПРАВА ЗБЕРЕЖЕНО.

#### Мал. 13

**4.7** Потрібно натиснути на випадаючий лист в рядку з назвою: «Ім'я профілю» (*Мал. 14*) та обрати профіль «ІТ».

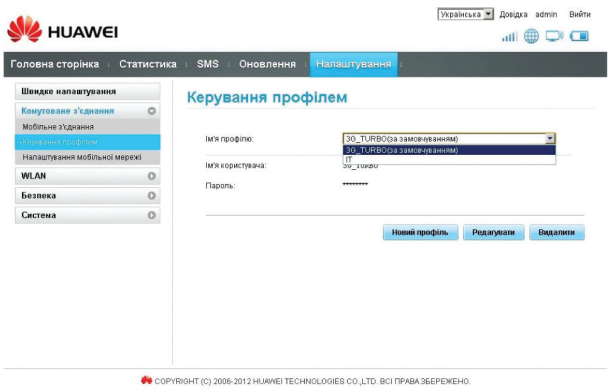

Мал. 11

4.8 Після цього профіль «ІТ» буде встановлено за замовчуванням. (Мал. 15)

| оловна сторінка 👘 С        | гатистика | SMS Оновлення       | Налаштування | 1             |            |          |
|----------------------------|-----------|---------------------|--------------|---------------|------------|----------|
| Швидке налаштування        |           | Керування прос      | рілем        |               |            |          |
| Комутоване з'єднання       | 0         |                     |              |               |            |          |
| Мобільне з'єднання         |           |                     |              |               |            |          |
|                            |           | Ім'я профілю:       | П(за замовч  | уванням)      |            | ·        |
| Налаштування мобільної мер | ежі       | lu'a ronuctuesus:   | TT           |               |            |          |
| WLAN                       | 0         | in a reparty busid. |              |               |            |          |
| Безпека                    | 0         | Пароль:             |              |               |            |          |
| Система                    | 0         |                     |              |               |            |          |
|                            |           |                     |              | Новий профіль | Редагувати | Видалити |
|                            |           |                     |              |               |            |          |
|                            |           |                     |              |               |            |          |
|                            |           |                     |              |               |            |          |
|                            |           |                     |              |               |            |          |
|                            |           |                     |              |               |            |          |
|                            |           |                     |              |               |            |          |

Мал. 15

**4.9** Після цього натисніть «Вийти». Система зробить запит на вихід. Підтвердіть його. (*Мал. 16*)

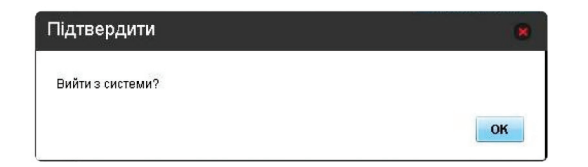

Мал. 16

12

Після цього вимкніть та ввімкніть пристрій. Пристрій готовий до використання.

Налаштування мобільного 3G WI-FI роутера НИАWEI EC5321и-1 ІНТЕРТЕЛЕКОМ

# 5. Процедура активації для пристроїв на мобільных платформах Android та iOS.

Процедура активації буде показана на прикладі української версії операційної системи Android:

# Підключення до мережі Інтернет за технологією Wi-Fi

**Примітка:** Для підключення коробкового рішення по технології Wi-Fi, необхідно мати пристрій з можливістю відображення WEB-сторінок та підтримку інтерфейсу за технологіею Wi-Fi.

5.1 Ввімкнення пристрою

Мал. 17

Натисніть та утримуйте кнопку живлення (<sup>(1)</sup>), доки не ввімкнуться всі індикатори

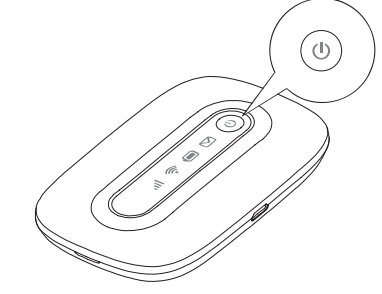

**Примітка:** Для вимкнення натисніть та утримуйте кнопку живлення, доки не згаснуть всі індикатори.

# 5.2. Налаштування з'єднання через Wi-Fi.

Увімкніть Wi-Fi на своєму пристрої.

Переконайтеся, що Wi-Fi-індикатор 🛜 горить постійно зеленим світлом. Перегляньте доступні бездротові мережі, оберіть мережу, яка має назву однакову з SSID Вашого модему, та натисніть «Підключ.». (Мал. 18)

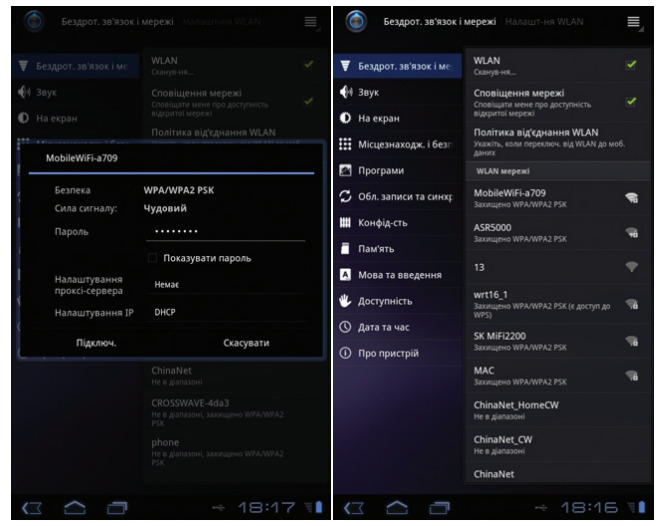

Мал. 18

# Примітка:

Якщо параметр шифрування вже встановлено на модемі, то з'явиться вікно запиту бездротового мережевого з'єднання. Введіть ключ бездротової мережі у вікні запиту. Значення SSID та ключа бездротового з'єднання за замовчуванням нанесені на кришці модему. (Мал. 19)

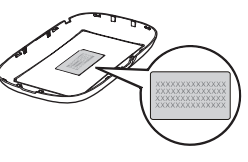

Мал. 19

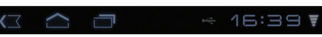

#### 5.3 Активація

**5.3.1** Після успішного з'єднання необхідно відкрити інтернет-браузер та перейти на сайт *www.intertelecom.ua*. Система автоматично зробить перенаправлення на сторінку активації (*Мал. 20*).

**5.3.2** У Вас буде можливість ознайомитися з тарифними планами, що доступні для підключення. Для підключення тарифного плану необхідно обрати один із запропонованих тарифних планів та натиснути кнопку «Активувати». Після цієї операції з'явиться повідомлення «Активація пройшла успішно».

Примітка: Для отримання максимальної швидкості, пропонуємо обирати тарифні плани за технологією EV-DO Rev. В. Це надасть можливість використовувати 3G Інтернет на швидкості до 14,7 Мбіт/с.

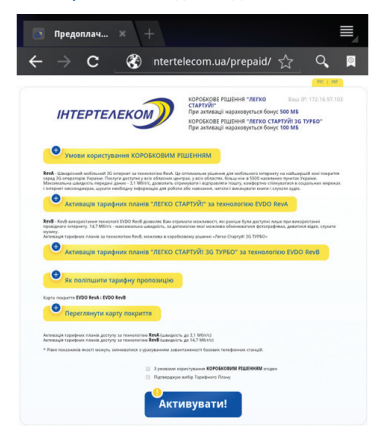

**5.3.3** Далі необхідно вимкнути та знов увімкнути модем. Після увімкнення модему йоговін буде активований та придатний для доступу до мережі Інтернет.

#### Важливо:

У разі вибору тарифного плану з абонентською платою, перед початком використання необхідно поповнити рахунок. Індикацією про відсутність грошей на рахунку буде WEB-сторінка наступного вигляду. (Мал. 21)

| ІНТЕРТЕЛЕКОМ                                                                                                    |
|----------------------------------------------------------------------------------------------------|
| Шановний абоненте!                                                                                                    |
| На Вашому особовому рахунк <mark>у недостатньо коштів</mark> для продовження роботи.<br>Детальну інформацію по рахунку можна отримати в <u>Системі самообслуговування</u> . |
| Ви можете поповнити рахунок наступними способами ONLINE;                                                                                                    |
| Увала! Послуги будуть у вінклюні протигом 10 явилим післи оплати.                                                                                                    |
|                                                                                                    |
|                                                                                                    |
| 25 = 100 50 Custore                                                                                                    |
| Поповнення платіжною карткою                                                                                                    |
| Доконска по он-Гле положение с ракунку плагіжного картизо.                                                                                                    |
| MasterCare Maestro YISA Casarere                                                                                                    |
| Для поволючении разучису платітисного сарткого ва и необ'яїдно<br>авторику актиса.                                                                                          |
| Поповнення через WebMoney                                                                                                    |
| Дапанана па ан-бие паказнен на ракунку WebManey.                                                                                                    |
| WebMoney                                                                                                    |
| Платіжний сервіс "Єдиний гаманець"                                                                                                    |
|                                                                                                    |
| Equinism AUUU/ILK                                                                                                    |

# 5.4 Тарифні плани за технологією EV-DO Rev. А зі швидкістю до 3,1 Мбіт/с

Якщо Ви обрали один з запропонованих тарифних планів, які призначені для роботи зі швидкістю до 3,1 Мбіт / с, для доступу до мережі Інтернет, Вам необхідно зробити наступне:

**5.4.1** Відкрийте будь-який інтернет-браузер та введіть адресу http://192.168.1.1 в адресному рядку. Сторінка буде мати наступний вигляд (*Man. 22*). У полі «Ім'я користувача» введіть **admin**, у полі «Пароль» також введіть **admin**. Потім оберіть зручну мову інтерфейсу та натисніть кнопку «Увійти».

| С В измайлитийодизлат с С В измайлитийодизлат с С В измайлитийодизлат с С С С С С С С С С С С С С С С С С С |                                                                                     |
|----------------------------------------------------------------------------------------------------|-------------------------------------------------------------------------------------|
| Увійти<br>Ім'я користувача<br>аdmin<br>Пароль<br>•••••                                                      | Вход<br>Имя пользователя<br>IT<br>Пароль                                            |
| Ім'я користувача<br>admin<br>Пароль<br>•••••                                                                | Имя пользователя<br>IT<br>Пароль                                                    |
| Пароль                                                                                                    | Пароль                                                                              |
| мова                                                                                                    |                                                                                     |
| Mora                                                                                                    | English                                                                             |
| Українська                                                                                                  | Русский                                                                             |
| Увійти                                                                                                    | Українська                                                                          |
| IT (C) 2006-2012 HUAWEI TECHNOLOGIES CO.,LTD. BCI NPAE<br>3GEPEKEHO.                                        | да Авторское право (С) 2006-2012 HUAWEI TECHNOLOGIES CO., LTD. В<br>права защищены. |

Мал. 22

Мал. 21

**5.4.2** У меню, що відкрилося *(Мал.23)*, Вам слід обрати пункт «Швидке налаштування».

5.4.3 У наступному вікні слід натиснути кнопку «Наступне». (Мал. 24)

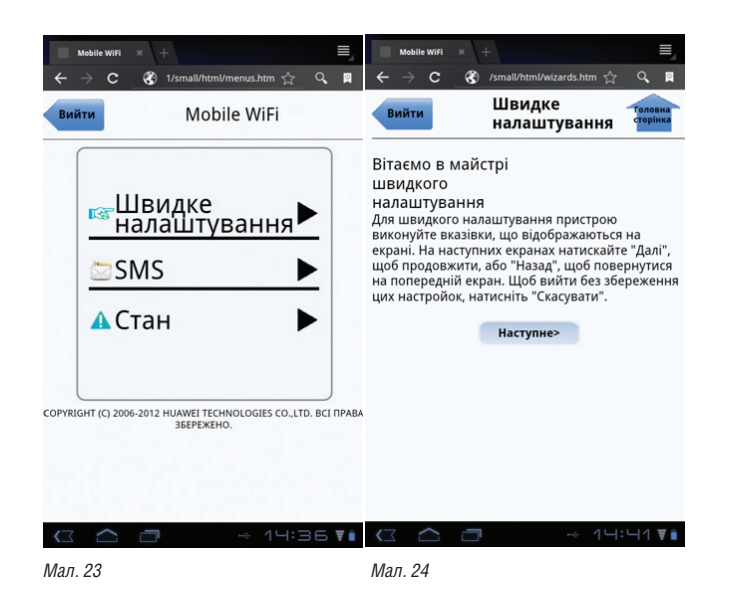

**5.4.4** У наступному вікні у випливаючому листі слід обрати профіль «IT» та підтвердити, натиснувши кнопку «Наступне». (*Мал.25 та Мал. 26*)

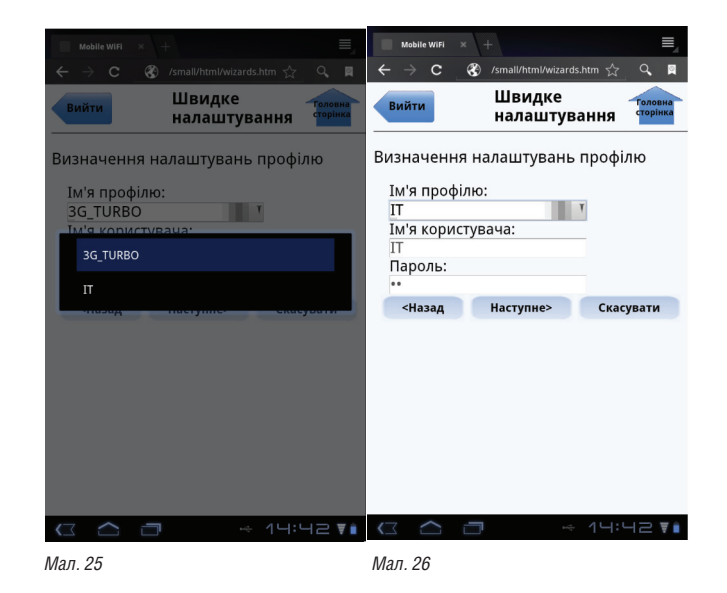

5.4.5 У трьох наступних вікнах слід натискати кнопку «Наступне». (Мал. 27)

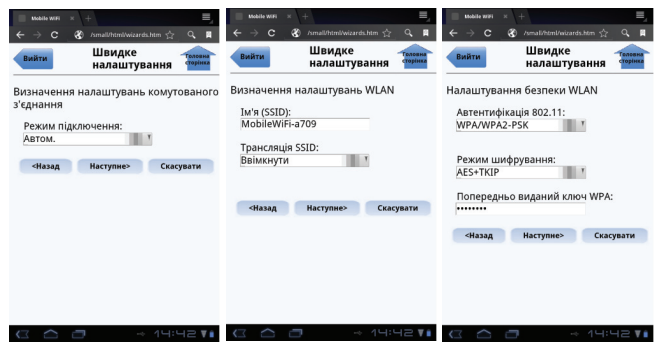

Мал. 27

**5.4.6** Останнім відкриється вікно наступного вигляду *(Мал. 28).* Якщо все вірно налаштовано, то треба підтвердити налаштування, натиснувши кноп-ку «Готово».

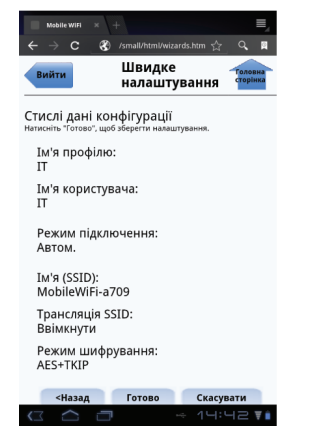

Мал. 28

20

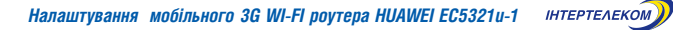

**5.4.7** Для набуття чинності нових параметрів, підтвердіть готовність перезавантажити модем натисненням кнопки «ОК» у двох наступних вікнах, що відкриються. (*Man. 29*)

Після перезавантаження модем готовий до роботи у мережі EV-DO Rev. В.

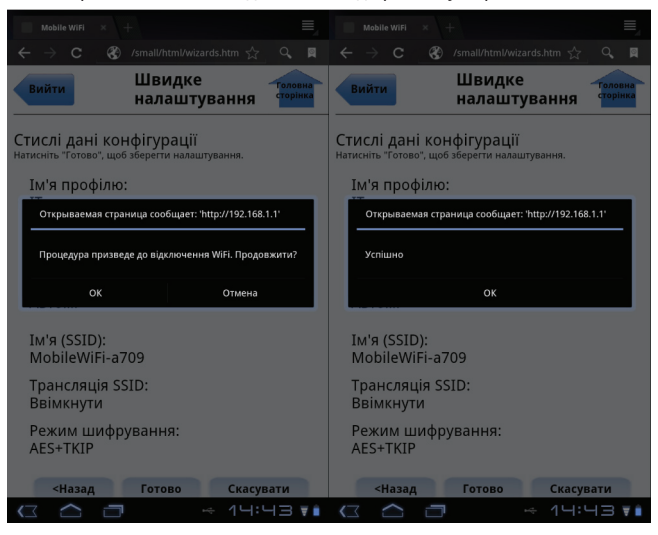

Мал. 29

6. Абонентові надається локальна ір-адреса, недоступна з Інтернету. Доступ до Інтернету відбувається за протоколом NAT.

#### Доступні порти

За мережевим протоколом tcp:

Всі порти, окрім порта 25 - smtp (Simple Mail Transfer) tcp, доступні без обмежень

#### Увага!

Використання порту за протоколом tcp 25 (smtp) можливо лише через smtp TOB «Інтертелеком» (smtp.it.odessa.ua).

# Уважаемый Абонент!

Компания «Интертелеком» благодарит Вас за то, что Вы выбрали коробочное решение для доступа к сети Интернет.

Используя пособие по подключению, за считанные минуты Вы сможете самостоятельно настроить 3G Интернет в своем компьютере, телефоне, планшете, смартфоне, игровой приставке.

С 3G Интернетом Вы можете передвигаться по всей территории Украины. «Интертелеком» обеспечивает наиболее широкое покрытие 3G Интернета и высокую скорость передачи информации (до 3,1 Мбит/с по технологии EV-DO Rev. A и до 14,7 Мбит/с по технологии EV-DO Rev. B) на территории Украины.

#### Примечание:

Для получения максимальной скорости, рекомендуется выбрать тарифные планы по технологии EV-DO Rev. В. Это даст возможность использовать 3G Интернет на скорости до 14,7 Мбит/с. Устройство предназначено для использования только в сети ООО «Интертелеком»

Оцените все достоинства мобильного 3G Интернета.

# Установка батареи.

1. Установите батарею, как показано на рисунке 1.

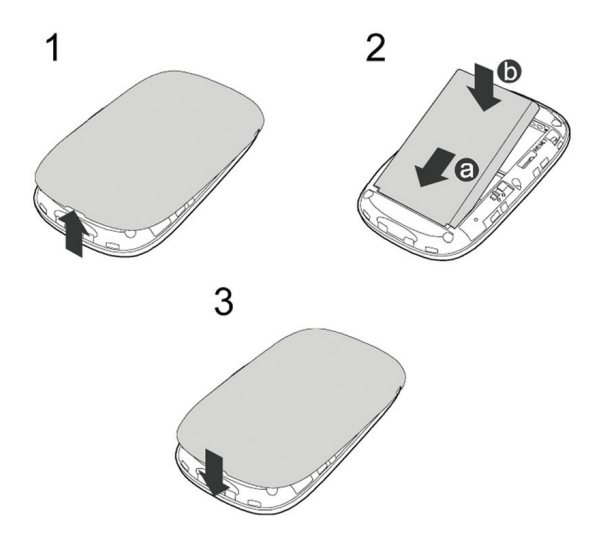

Рис. 1

24

**Примечание:** Если батарея не используется на протяжении длительного периода времени, ее необходимо вначале зарядить.

Способ 1. При помощи зарядного устройства. (Рис. 2)

# Внимание:

Используйте только зарядные устройства, которые поставляются вместе с модемом. Использование других зарядных устройств может вывести из строя модем, повредить или даже привести к возгоранию продукта. Такое использование лишает всех гарантий на продукт, явных или тех, что имеются в виду.

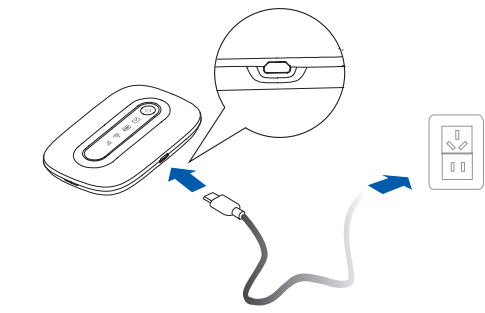

Рис. 2

Способ 2. Подключение к ПК для зарядки.

Подключите модем к ПК при помощи USB кабеля. (Рис. 3)

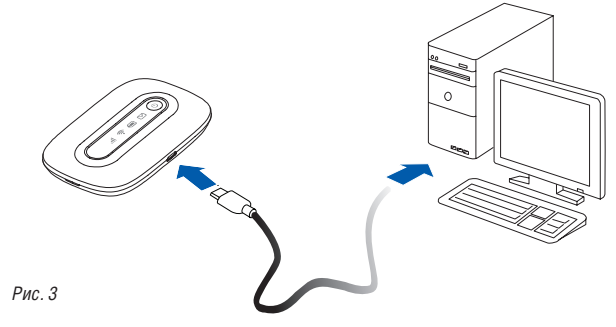

# Подключение к сети Интернет при помощи Wi-Fi

Примечание: Для подключения коробочного решения с помошью Wi-Fi. необходимо иметь устройство с возможностью отображения WEB-страниц и поддерживающего технологию Wi-Fi.

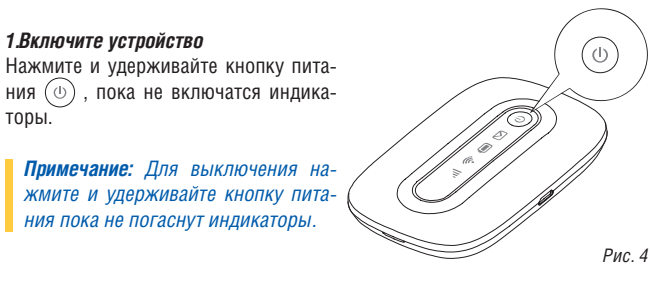

#### 2. Установите соединение Wi-Fi.

1.Включите устройство

ния (Ф) торы.

2.1 Убедитесь, что Wi-Fi индикатор ?горит постоянно зеленым цветом. Включите Wi-Fi на своем устройстве.

Просмотрите доступные беспроводные сети, выберите сеть, которая имеет одинаковое название с SSID Вашего модема, и нажмите «Подключиться». (Рис. 5)

#### Примечание:

Если параметры шифрования уже *истановлены на модеме, то появит*ся окно запроса беспроводного сетевого соединения. Введите ключ беспроводной сети в окне запроса. Значение SSID и ключа беспроводного соединения по умолчанию нанесены на крышке модема. (Рис. 5)

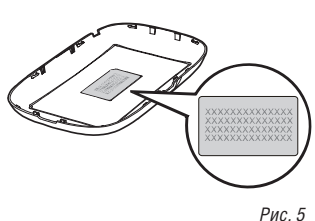

#### 3. Активация

3.1 После успешного соединения необходимо открыть интернет-браузер и перейти на сайт *www.intertelecom.ua*. Система автоматически сделает перенаправление на страницу активации. (Рис. 6)

|                                                                                                    |                                                                                                    | are 1 au                                    |
|----------------------------------------------------------------------------------------------------|----------------------------------------------------------------------------------------------------|---------------------------------------------|
| интертелеко                                                                                                    | коровочнов решение прегио стартуй;"<br>При этикации изсигизаети бин; 500 МБ<br>коровочнов решения прегио стартуй за турео"<br>При аглизации насмпизается быус 100 МБ | Batt IP: 195128.182.18                      |
| Условия пользования КОРОБОЧНЫМ РЕШЕНИЕМ                                                                                                    |                                                                                                    |                                             |
| но нас собрастной полновии 20 менярии по сименования. От ответся от развити<br>на паста бластик, бластик от 9500 мая обязаниятся притика Украина.<br>Максивальная сикрость перекция данные - 2,1 Мбито, полновит получать в отправлять язи<br>саявиать святе и стурить аудио.    | ала ванфартиз общиться в социальных очто и внтарити иссендарда, когать необходирую                                                                                   | о виформации для работы или учебы, четать и |
| Активация тарифных планов "ЛЕГКО СТАРТУЙ!" по технологи                                                                                                    | M EVDO RevA                                                                                                    |                                             |
| нии В Использование токосполени БУЮД RevD воколлег Ваш получить конкекторти, которы<br>консоного обязальть се фетографикане, свотреть кедео, слушать музыку<br>битикально и свотами по макалите RevD, наполнов в пла балова и спользовать собязали с Пола С                      | ан ранне былы даступны тапака при использования провадного интернета. 14,7 Мбитбо - иас<br>такущё 30 1998/25                                                         | сникатаная акорость, с вемощно которой      |
| Активация тарифных планов "ЛЕГКО СТАРТУЙ! ЗС ТУРБО" пі<br>Особрани профинах планов "ЛЕГКО СТАРТУЙ! ЗС ТУРБО" пі                                                                                                    | о технологии EVDO RevB                                                                                                    |                                             |
| Как улучшить тарифное предложение                                                                                                    |                                                                                                    |                                             |
| Карта покрытки БУВО Раки и БУВО Ракия                                                                                                    |                                                                                                    |                                             |
| Актерацие тарифиыс планее доступа по тизокопоти ПитА (сеоракть до 3.1 Мбетт))<br>Актерации тарифиыс клане доступа по тизокопоти БитА (сеоракть до 54.7 Мбетт))<br>• "Позмо потрабаталься и соста или страновать и систо а потрабать Соста Соста Колосонски Соста и систо на сост | w mad                                                                                                    |                                             |
|                                                                                                    |                                                                                                    |                                             |
|                                                                                                    | <ul> <li>Сурбаналие использования КОРОВ Очны И Рашы неым состасон</li> <li>Подтивудане имбар Тарефиего Плана</li> </ul>                                              |                                             |
|                                                                                                    | О<br>Активировать!                                                                                                    |                                             |
|                                                                                                    |                                                                                                    |                                             |

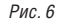

3.2 У Вас будет возможность ознакомиться с тарифными планами, которые доступны для подключения. Для подключения тарифного плана необходимо выбрать один из предложенных тарифных планов и нажать кнопку «Активировать». После этой операции появится сообшение «Активация прошла успешно».

Примечание: Для получения максимальной скорости. предлагаем выбирать тарифные планы по технологии EV-DO Rev. В. это даст возможность использовать 3G Интернет на скорости до 14,7 Мбит / с.

**3.3** Далее необходимо выключить и заново включить устройство. После включения устройства, оно активировано и готово для доступа к сети Интернет.

#### Важно:

В случае выбора тарифного плана с абонплатой, перед началом использования необходимо пополнить счет. Индикацией об отсутствии денег на счету будет WEB-страница следующего вида. (Рис. 7)

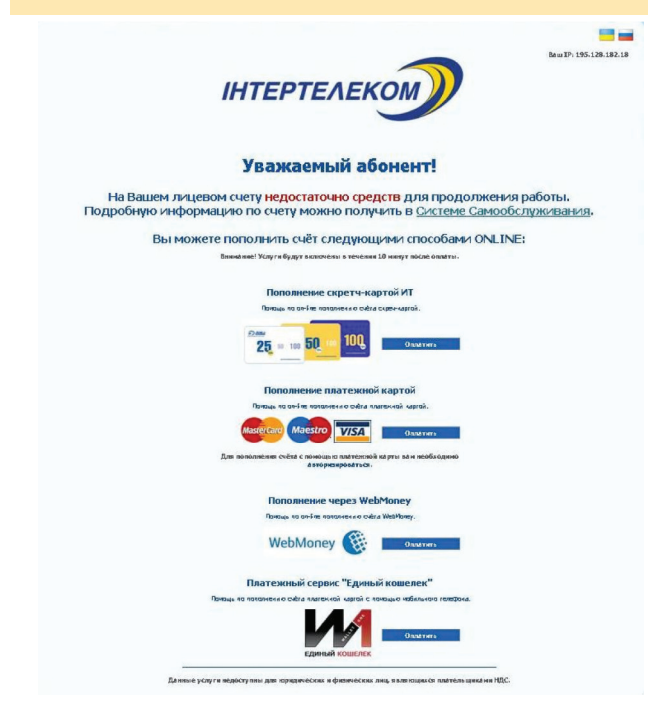

# 4. Тарифные планы по технологии EV-DO Rev. А со скоростью до 3,1 Мбит/с

Если Вы выбрали один из предложенных тарифных планов со скоростью до 3,1 Мбит/с для доступа к сети Интернет, Вам необходимо сделать следующее:

4.1 Соедините модем с ПК при помощи USB-кабеля. (Рис. 8)

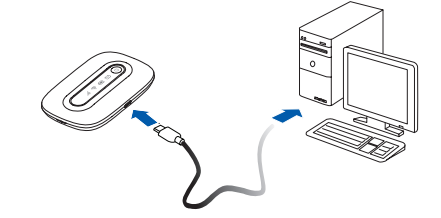

**4.2** Включите устройство. Нажмите и удержитвайе кнопку питания до тех пор пока, не включатся все индикаторы.

**4.3** Откройте любой интернет-браузер и введите адрес http://192.168.1.1 в адресной строке. Страница будет иметь следующий вид. (Рис. 9)

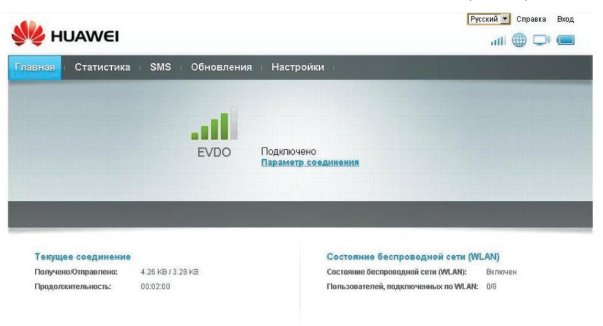

Rendered Autopexoe noase (C) 2008-2012 HUAWEI TECHNOLOGIES CO., LTD. Bee noasa зашишены

Рис. 7 **28**  Рис. 8

**4.4** Выберите «Настройки». Система запросит пароль. Введите пароль и войдите в веб-страницу управления.

# Примечание: Логин и пароль по умолчанию – admin. (Рис.11)

| Bxo | ٦                 |      |
|-----|-------------------|------|
|     | Имя пользователя: |      |
|     | admin             |      |
|     | ••••              |      |
|     |                   | Вход |
|     |                   |      |

4.5 Страница будет иметь следующую информацию. (Рис. 12)

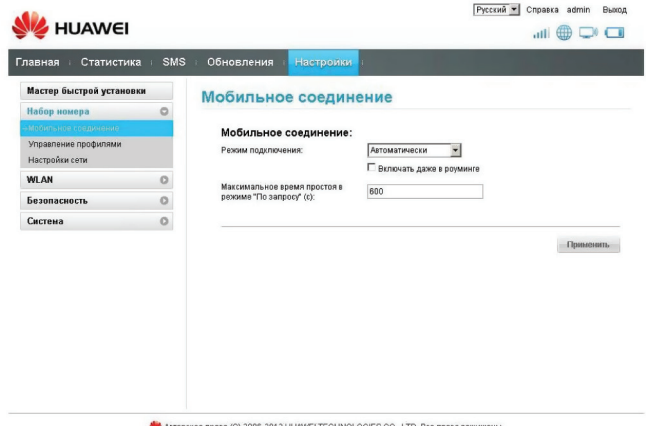

4.6 Выберите «Управление профилями». (Рис. 13)

|                         |       |                                    | Русский 💌 С                              | правка admin Выхо, |
|-------------------------|-------|------------------------------------|------------------------------------------|--------------------|
| HUAWEI                  |       |                                    |                                          | ull 🌐 🖵 🗖          |
| павная : Статистика     | a SMS | Обновления Настр                   | ойки                                     |                    |
| Мастер быстрой установн | а     | Управление про                     | имялифо                                  |                    |
| Набор номера            | 0     |                                    |                                          |                    |
| Мобильное соединение    |       |                                    |                                          |                    |
| -> Управление профилями |       | Имя профиля:                       | Turbo(по умолчанию)                      | *                  |
| Настройки сети          |       | Имя пользователя:                  | 3G TURBO                                 |                    |
| WLAN                    | 0     | Deser.                             | _                                        |                    |
| Безопасность            | 0     | Tapons.                            |                                          |                    |
| Система                 | 0     |                                    |                                          |                    |
|                         |       |                                    | Новый профиль Редактиро                  | овать Удалить      |
|                         |       |                                    |                                          |                    |
|                         |       |                                    |                                          |                    |
|                         |       |                                    |                                          |                    |
|                         |       |                                    |                                          |                    |
|                         |       |                                    |                                          |                    |
|                         |       |                                    |                                          |                    |
|                         |       |                                    |                                          |                    |
|                         | Aatop | ское право (С) 2006-2012 HUAWEI ТЕ | CHNOLOGIES CO., LTD. Все права защищены. |                    |

#### Рис. 13

4.7 Необходимо нажать на выпадающий список в строке с названием: «Имя профиля» (*Рис. 14*) и выбрать профиль «IT».

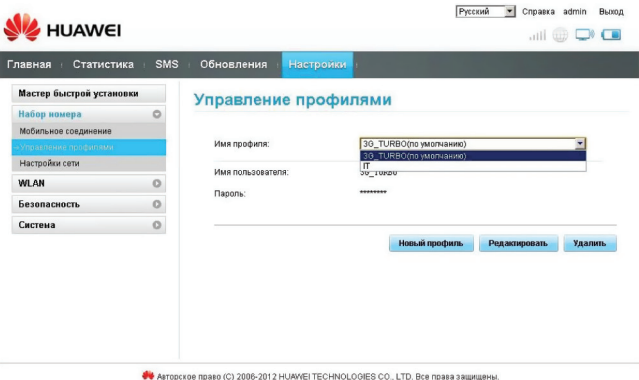

30

Рис. 11

4.8 После этого профиль «IT» будет установлен по умолчанию. (Рис. 15)

| павная Статист       | ика SMS | Обновления       | Настройки |                  |                     |
|----------------------|---------|------------------|-----------|------------------|---------------------|
| Мастер быстрой устан | ювки    | Управлени        | е профил  | ями              |                     |
| Набор номера         | 0       |                  |           |                  |                     |
| Мобильное соединение |         |                  |           |                  |                     |
| Управление профилями |         | Имя профиля:     |           | IT(по умолчанию) | •                   |
| Настройки сети       |         | Mag non-constant | IG.       | TT               |                     |
| WLAN                 | 0       | -                |           |                  |                     |
| Безопасность         | 0       | r organite.      |           |                  |                     |
| Система              | 0       |                  |           |                  |                     |
|                      |         |                  |           | Новый профиль Ре | дактировать Удалить |
|                      |         |                  |           |                  |                     |
|                      |         |                  |           |                  |                     |
|                      |         |                  |           |                  |                     |
|                      |         |                  |           |                  |                     |
|                      |         |                  |           |                  |                     |

Рис. 15

**4.9** После этого нажмите «Выйти». Система сделает запрос на выход, подтвердите. (*Рис. 16*)

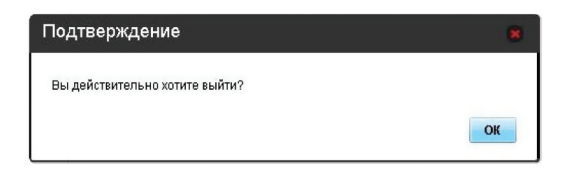

Рис. 16

32

После этого выключите и включите устройство.

Настройка мобильного 3G WI-FI роутера НUAWEI EC5321и-1 интертелеком

# 5. Процедура активации для устройств на мобильных платформах типа Android и iOS.

Процедура активации будет приведена на примере русской версии операционной системы Android:

# Подключение к сети Интернет при помощи Wi-Fi

Рис. 17

Примечание: Для подключения коробочного решения с помощью Wi-Fi, необходимо иметь устройство с возможностью отображения WEB-страниц и поддерживающего технологию Wi-Fi.

**5.1** Включите устройство. Нажмите и удерживайте кнопку питания (<sup>(b)</sup>), пока не включатся индикаторы.

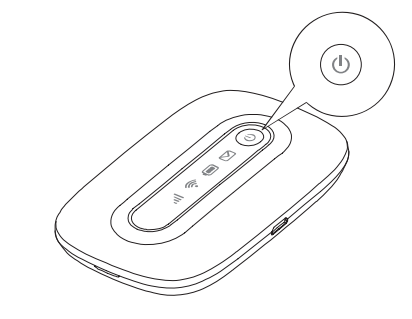

**Примечание:** Для выключения нажмите и удерживайте кнопку питания пока не погаснут все индикаторы.

# 5.2. Установка соединения через Wi-Fi.

Включите Wi-Fi на своем устройстве.

Убедитесь, что Wi-Fi-индикатор 🔅 горит постоянно зеленым цветом. Просмотрите доступные беспроводные сети, выберите сеть, которая имеет одинаковое название с SSID Вашего модема, и нажмите «Подключиться». (*Рис. 18*)

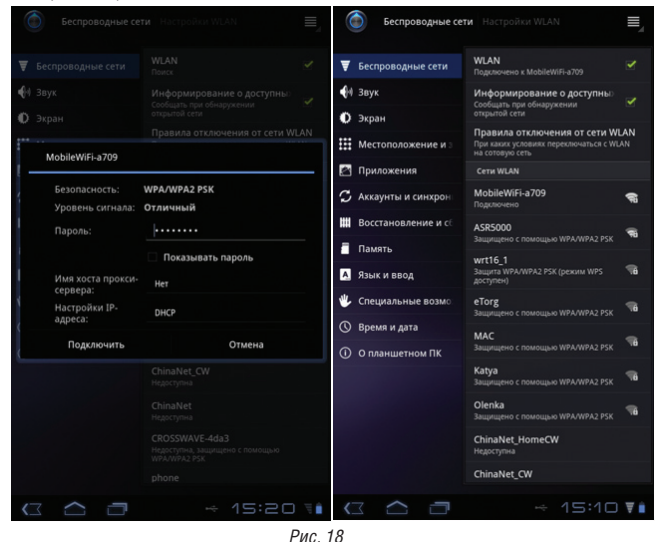

Примечание:

Если параметры шифрования уже установлены на модеме, то появится окно запроса беспроводного сетевого соединения. Введите ключ беспроводной сети в окне запроса.

Значение SSID и ключа беспроводного соединения по умолчанию нанесены на крышке модема. (Рис. 19)

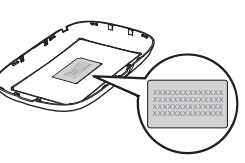

Рис. 19

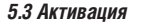

**5.3.1** После успешного соединения необходимо открыть интернет-браузер и перейти на сайт *www.intertelecom.ua*. Система автоматически сделает перенаправление на страницу активации. (*Рис. 20*)

**5.3.2** У Вас будет возможность ознакомиться с тарифными планами, которые доступны для подключения. Для подключения тарифного плана необходимо выбрать один из предложенных тарифных планов и нажать кнопку «Активировать». После этой операции появится сообщение «Активация прошла успешно».

Примечание: Для получения максимальной скорости, предлагаем выбирать тарифные планы по технологии EV-DO Rev. В, это даст возможность использовать 3G Интернет на скорости до 14,7 Мбит / с.

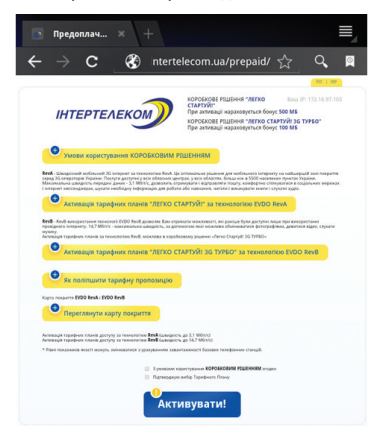

**5.3.3** Далее необходимо выключить и заново включить устройство. После включения устройства, оно активировано и готово для доступа к сети Интернет.

#### Важно:

В случае выбора тарифного плана с абонплатой, перед началом использования необходимо пополнить счет. Индикацией об отсутствии денег на счету будет WEB-страница следующего вида. (Рис. 21)

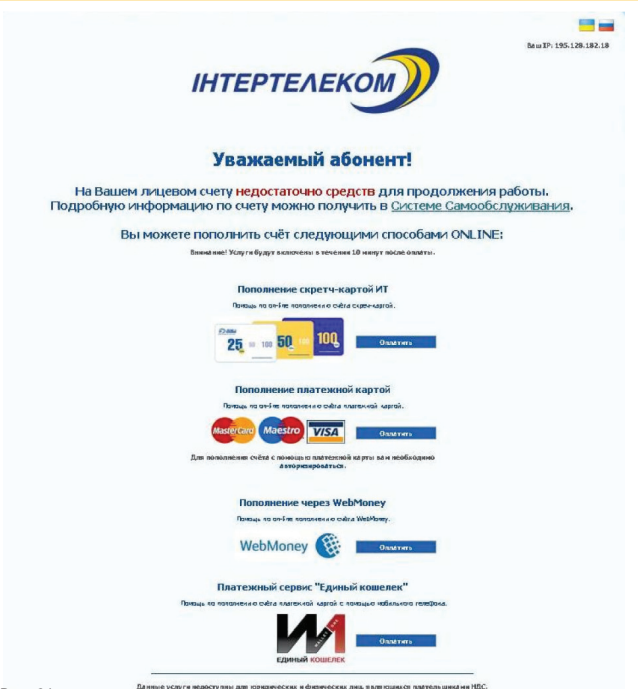

Рис. 21

# 5.4 Тарифные планы по технологии EV-DO Rev. А со скоростью до 3,1 Мбит/с

Если Вы выбрали один из предложенных тарифных планов со скоростью до 3,1 Мбит/с для доступа к сети Интернет, Вам необходимо сделать следующее:

**5.4.1** Откройте любой интернет-браузер и введите адрес http://192.168.1.1 в адресной строке. Страница будет иметь следующий вид. (*Рис. 22*) В поле «Имя пользователя» введите *admin*, в поле «Пароль» так же введите *admin* и затем, выбрав удобный язык интерфейса, нажмите кнопку «Вход».

| Mobile Wifi × +                                                                       | Mobile WiFi × +                                                                    |
|---------------------------------------------------------------------------------------|------------------------------------------------------------------------------------|
| $\leftarrow$ $\rightarrow$ C $\bigotimes$ .1/small/html/logins.htm $\diamondsuit$ Q 🛛 | $\leftarrow$ $\rightarrow$ C 🛞 .1/small/html/logins.htm $\overleftrightarrow$ Q 🛛  |
| Вход                                                                                  | Вход                                                                               |
| Имя пользователя<br>admin<br>Пароль                                                   | Имя пользователя<br>IT<br>Пароль                                                   |
| Язык<br>Русский т<br>Вход                                                             | Русский<br>Українська                                                              |
| Авторское право (С) 2006-2012 НИАМЕТ ТЕСННОLOGIES CO., LTD. Все<br>права защищены.    | Авторское право (С) 2006-2012 HUAWEI TECHNOLOGIES CO., LTD. Все<br>права защищены. |
|                                                                                       |                                                                                    |
| (3) A 14:35 T A                                                                       | A A A A A A A A A A A A A A A A A                                                  |

Рис. 22

**5.4.2** Затем откроется меню (*Рис.23*), в котором Вам следует выбрать пункт «Мастер быстрой установки».

5.4.3 В следующем окне следует нажать кнопку «Далее». (Рис. 24)

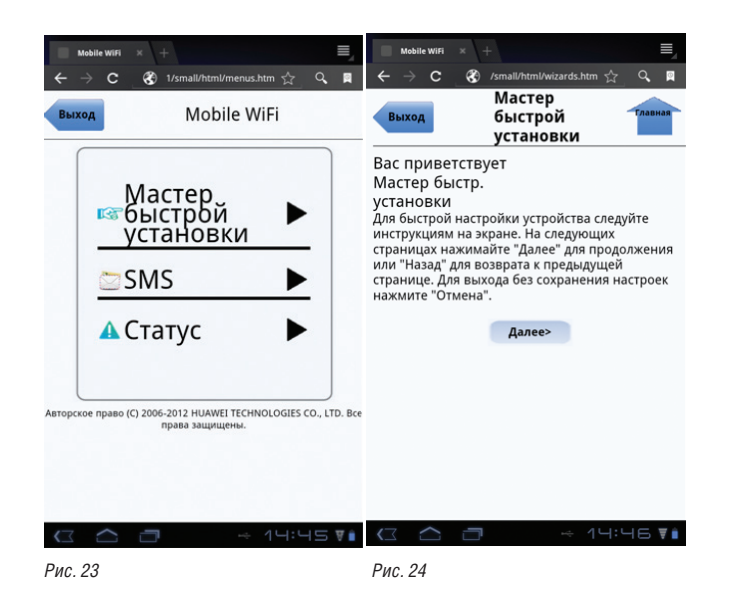

5.4.4 В следующем окне, из всплывающего списка, следует выбрать профиль «IT» и подтвердить выбор, нажав кнопку «Далее». (*Puc.25 и Puc. 26*)

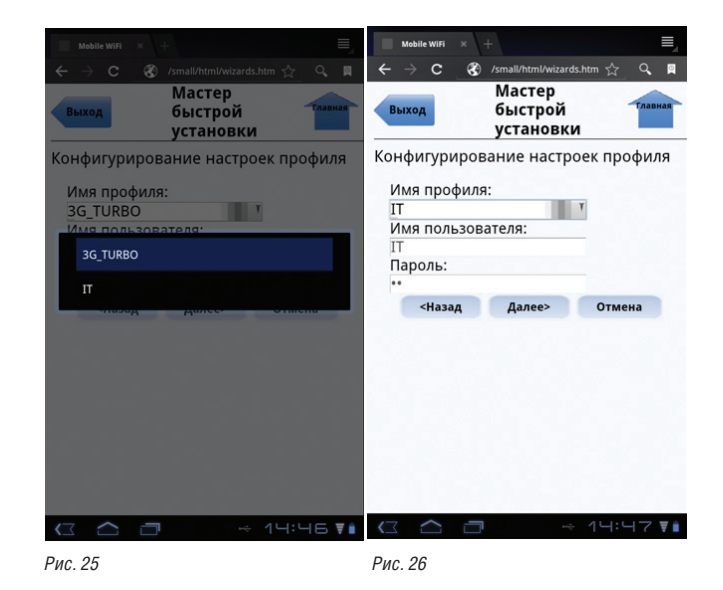

RIJ

5.4.5 В следующих трех открывшихся окнах следует нажать кнопку «Далее». (Рис. 27)

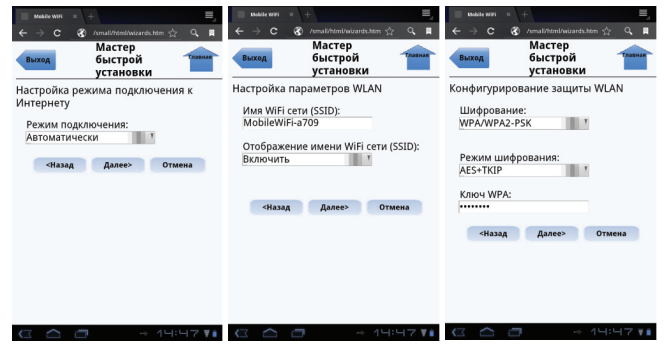

Рис. 27

5.4.6 Финальное открывшееся окно будет иметь следующий вид: (Рис. 28) Если все верно настроено, то следует подтвердить настройки нажатием на кнопку «Завершение».

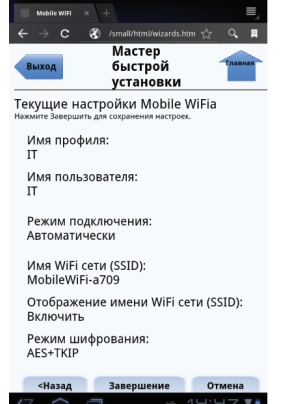

Настройка мобильного 3G WI-FI роутера HUAWEI EC5321u-1 **ІНТЕРТЕЛЕКОМ** 

5.4.7 Подтвердите готовность перезагрузить модем для вступления новых параметров в силу, нажатием кнопки «ОК» в двух следующих откроющихся окнах. (Рис. 29)

После перезагрузки модем готов к работе в сети EV-DO Rev. В.

| Mobile WiFi × +                                                                         | Mobile WiFi × + $\equiv$                                                     |
|-----------------------------------------------------------------------------------------|------------------------------------------------------------------------------|
| Выход Мастер<br>быстрой<br>установки                                                    | Выход Мастер<br>быстрой<br>установки                                         |
| Текущие настройки Mobile WiFia<br>Нажмите Завершить для сохранения настроек.            | Текущие настройки Mobile WiFia<br>Нажмите Завершить для сохранения настроек. |
| Имя профиля:                                                                            | Имя профиля:                                                                 |
| Открываемая страница сообщает: 'http://192.168.1.1'                                     | Открываемая страница сообщает: 'http://192.168.1.1'                          |
| Выполнение данной операции приведет к отключению<br>WiFi соединения. Хотите продолжить? | Отправлено                                                                   |
| ОК Отмена                                                                               | ок                                                                           |
| Имя WiFi сети (SSID):<br>MobileWiFi-a709                                                | Имя WiFi сети (SSID):<br>MobileWiFi-a709                                     |
| Отображение имени WiFi сети (SSID):<br>Включить                                         | Отображение имени WiFi сети (SSID):<br>Включить                              |
| Режим шифрования:<br>AES+TKIP                                                           | Режим шифрования:<br>AES+TKIP                                                |
| <Назад Завершение Отмена                                                                | <Назад Завершение Отмена                                                     |
| 🕼 🏠 🗇 🦂 44:48 🖬                                                                         | (□ △ □ → 14:48 ¥ ▲                                                           |

Рис. 29

6. Абоненту предоставляется локальный ір-адрес, который не доступен из сети Интернет. Доступ к сети Интернет происходит по протоколу NAT.

# Доступные порты

по сетевому протоколу tcp:

Все порты, кроме порта 25 - smtp (Simple Mail Transfer) tcp, доступны без ограничения.

#### Внимание!

Использование порта по протоколу tcp 25 (smtp) возможно только через smtp 000 «Интертелеком» (smtp.it.odessa.ua).

Рис. 28 40

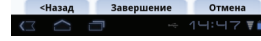

# Обратите внимание!

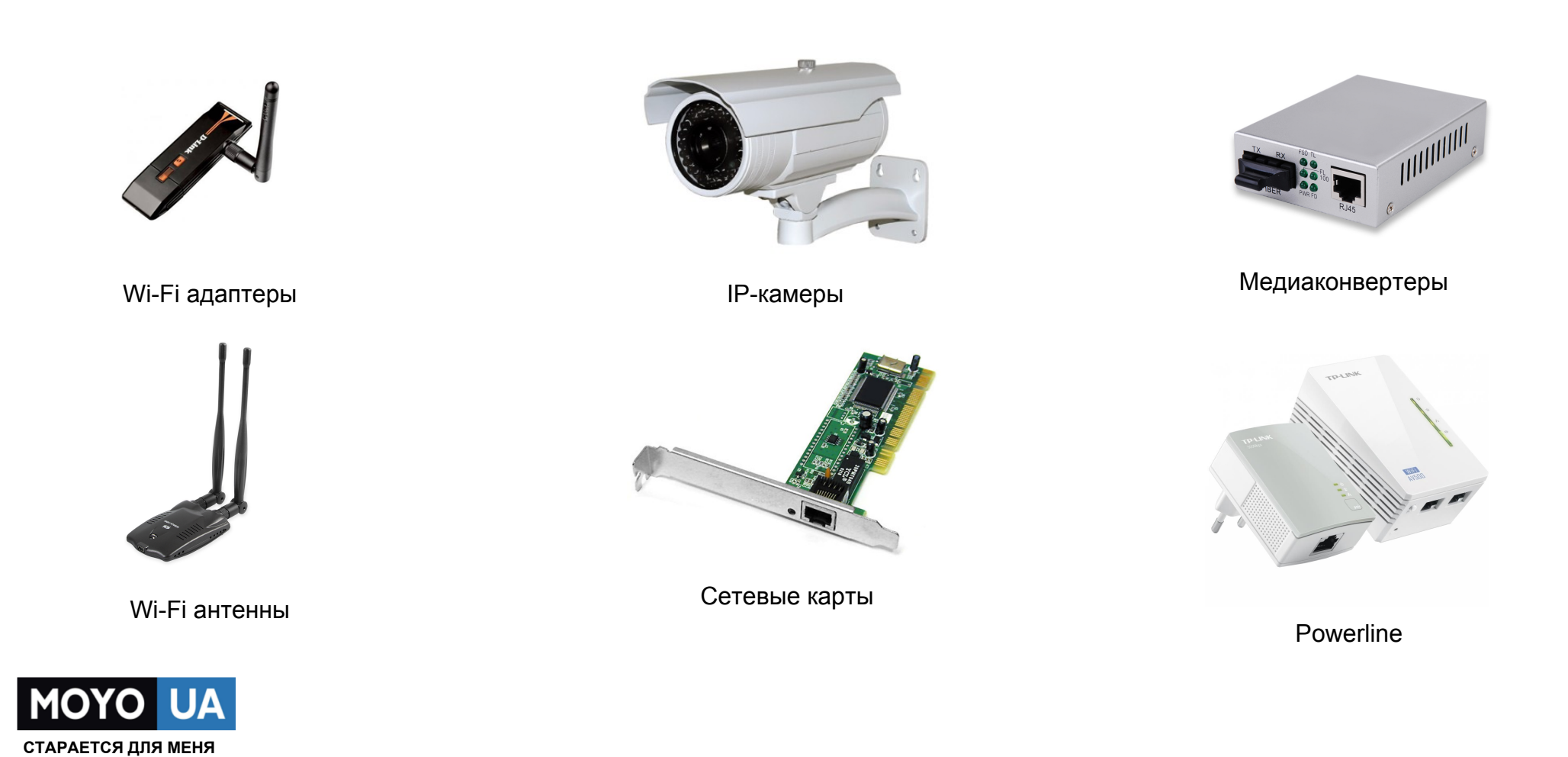